疫情防控期间,越来越多的人选择"在线庭审",足不出户就能参加庭审, 有效减轻诉累减少人员聚集,如何安全高效地开展庭审?

这份实用操作攻略请收好!

## 请查收

成功立案,法官安排在线开庭信息后,您将收到短信,获取开庭时间、会议 号及客户端下载地址。(短信内容格式如下图所示)

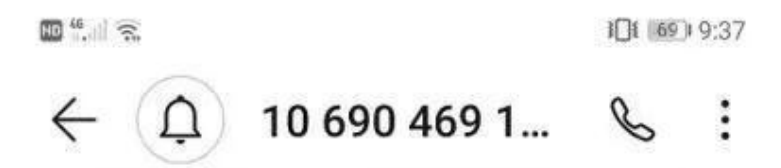

今天星期六

| 【之反】{孙远},您好,                   |
|--------------------------------|
| 您参与的{田 等认 秀等人                  |
| 格权纠纷一案}会议,已决定于                 |
| {2020-( -27){23:42}进行互联网庭      |
| 审。请提前访问{ <u>http://3.122</u>   |
| .207:80/ots/download/09117952} |
| 下载庭审客户端(电脑端支持                  |
| windows系统)、安装并使用会议号            |
| 登录, 会议号为: 09 952               |

早上7:45

网上庭审有三种方式可供选择:电脑、手机 app、微信小程序,建议优先使用微信小程序,如果电脑不具备摄像头和麦克功能,请使用手机 app,如果手机为苹果手机,请使用小程序登录。

使用微信小程序进行网上庭审

第一步:打开微信。

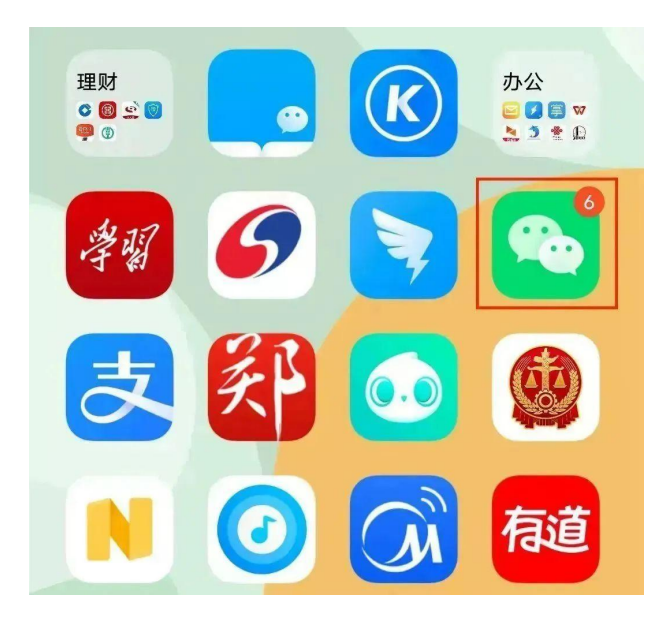

第二步:点击微信顶部搜索框,输入"河南网上庭审",并使用微信授权或账号 密码登录。

| 18:09 🖾   |                       | ₩ 4.00 HD 2 3G 5G 64 |  |  |
|-----------|-----------------------|----------------------|--|--|
| Q搜索       |                       | 取消                   |  |  |
| /<br>河南网₋ | 搜索指定内容<br>上 <b>庭审</b> |                      |  |  |
| 朋友圈       | 文章                    | 公众号                  |  |  |
| 小程序       | 音乐                    | 表情                   |  |  |
| 服务        |                       |                      |  |  |

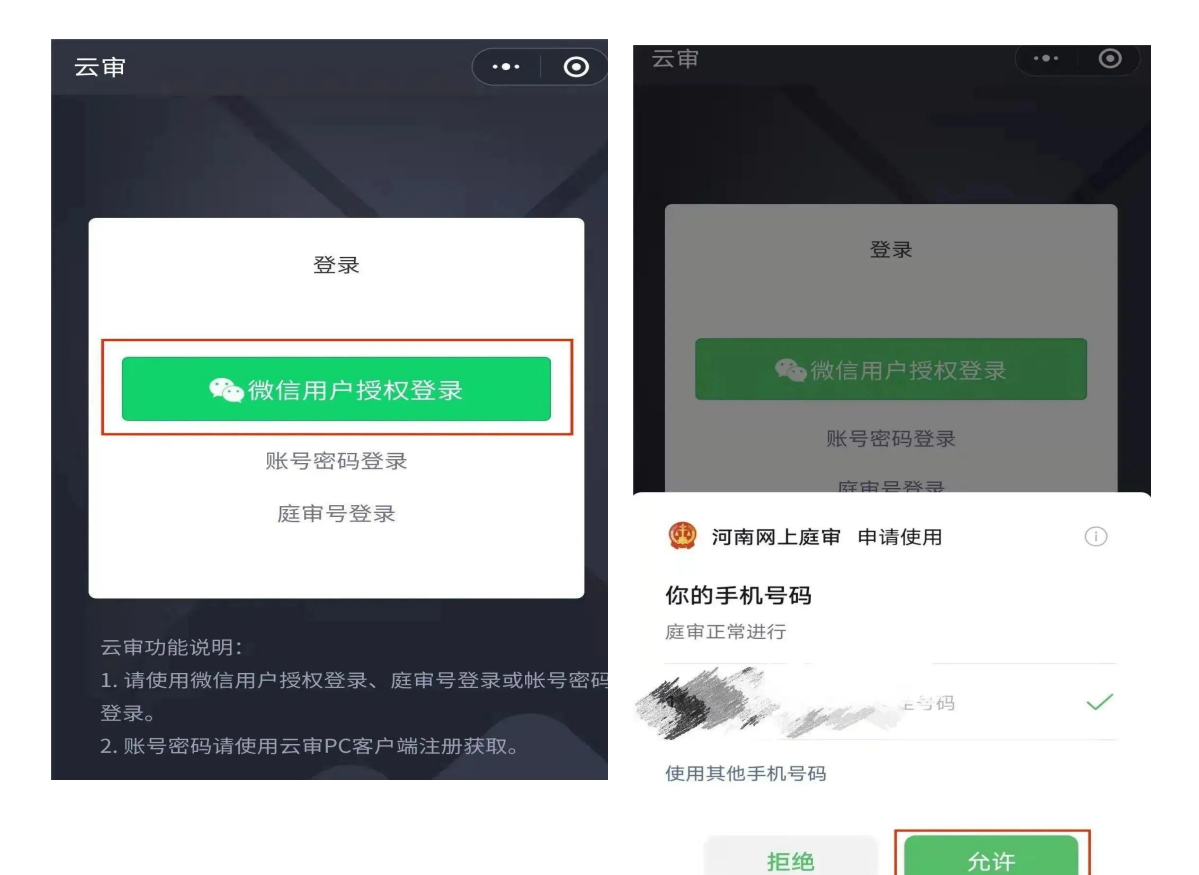

点击允许,待相机、麦克风和网络状态都检查通过以后,点击确定。

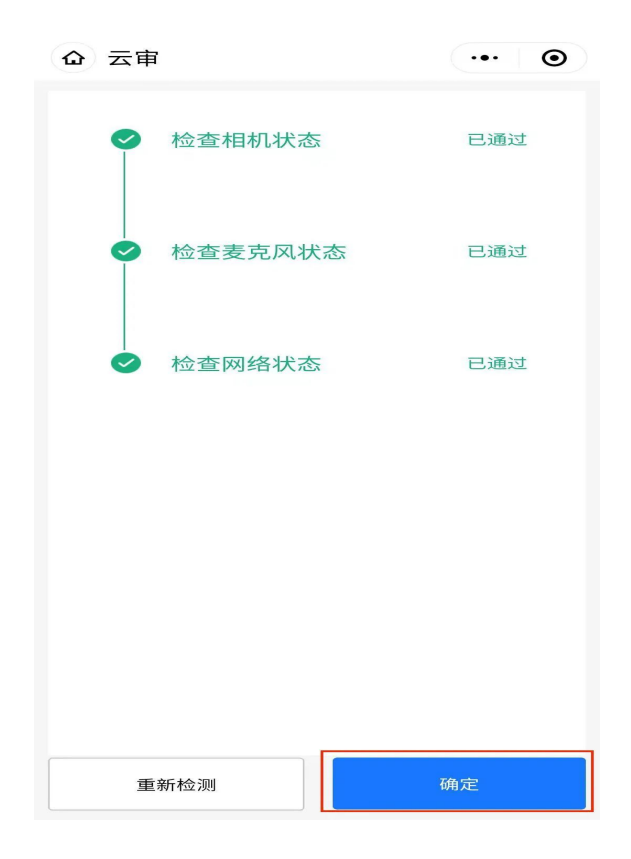

第三步:进入庭审。在庭审列表中可以看到法院已经预定的庭审信息,点击进入 庭审就可以参与网上庭审了。

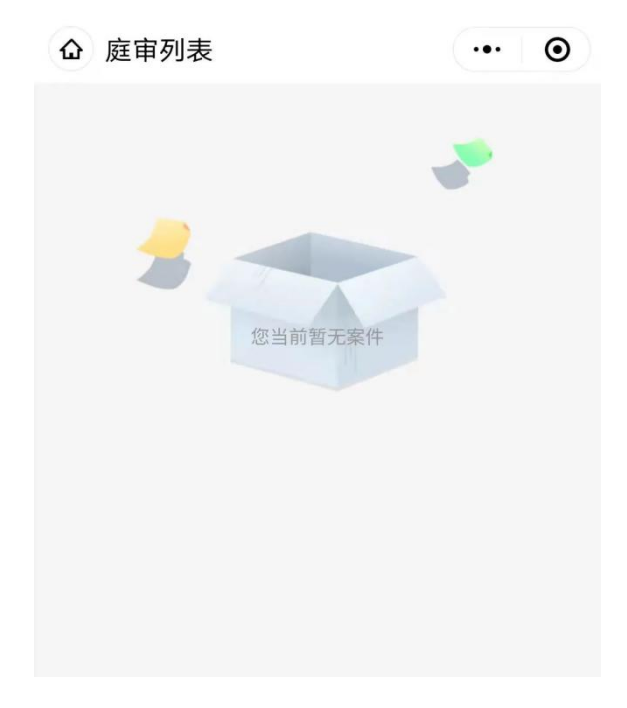

# 庭审期间可查看、上传证据材料

| 9:41                       | ad 🗢 💻 9:41              |                 | al ? 🔳 |                               |        |
|----------------------------|--------------------------|-----------------|--------|-------------------------------|--------|
| [【] 证据材料 其他材料              | <                        | 证据材料 其他材料       |        |                               |        |
| <b>案名案号 ~</b> ○ 根据证据名称或上传人 | 提索 案名案号 ン                | O. 根据证据名称或上传人搜索 |        |                               |        |
| 王· 洛纠纷一案<br>(2020湘民初 )     | 522 <b>王</b> (1997) (222 | (1)<br>(1)      | 552 9  | ):41 · ·                      | ul 🕆 🔳 |
| 王                          | 5.2<br>(2020湘民初)         | 分一案             | 52 案名3 | Ⅲ据材料 具他材料 案号 ✓ ○ 根据证据名称或上传人搜索 |        |
| 王, *** 纠纷一案<br>(2020湘民     | SE2 王 ,<br>(2020湘民初      | ;一案             | 152    | 0001-开庭笔录.doc                 | ίΣΙ    |
| 王                          | SZ2 <u>王</u><br>(2020湘民初 | 川纷一案            |        | 一行最多展示字数示意省反正                 | [[]]   |
| 王                          | 52 деят                  | 庭笔录秘鲁笔录比 反亚     |        | 一行最多展示十六字多余字数省                | 路 >    |
| 王源 -案<br>(2020湘F           | ◎ 笔录材                    | 料               | >      | 0004-事故照片.mp4                 |        |
| 上传证据                       | 0003-                    | 相关图名称名称名称名称名称   | 名 > 🚺  | 0005-统计数据.excel               |        |
|                            | P 0004                   | 亩+h-₩ μ ~~~     | 2      | 0006-笔录图.pdf                  |        |
|                            |                          |                 |        |                               |        |

"查看笔录"并"签名确认"

## 参加河南法院网上庭审注意事项

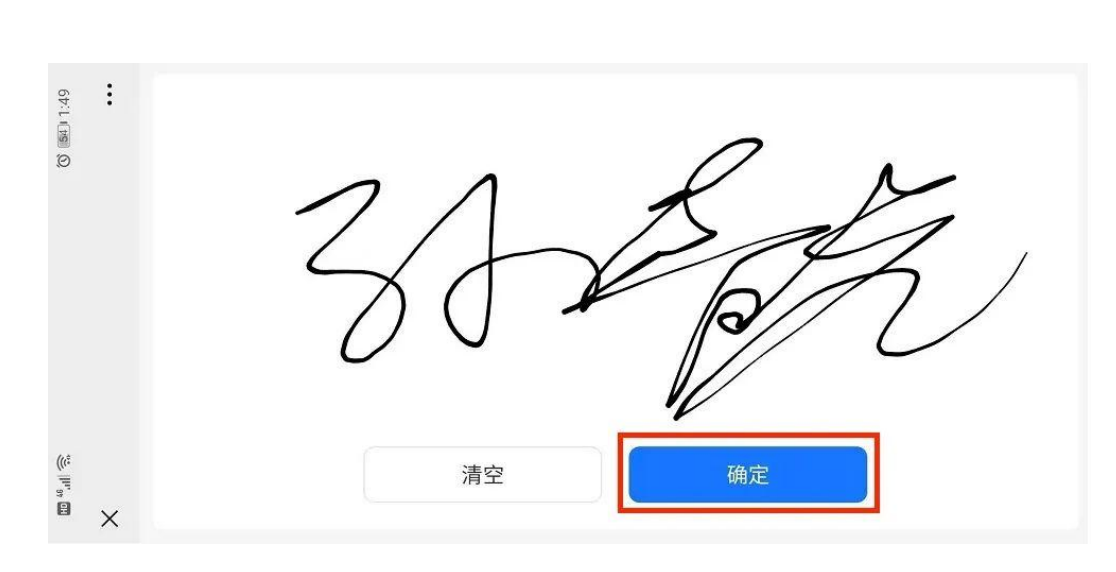

0 笔录 庭审笔录 \$5 Bit could be and and moderations an anna ADDRESS & BH-1-2-\$51.0 BR \$5. NUR NUR 白豆田橋市田田市田園 NUR BRR.A.B. 100010-0-0000 BERGER, FORTRUPS. W . GOOD BOING. - MANAGEMENT COURSE AND ADDRESS AND ADDRESS ADDRESS ADDRES 10000 ABURTOR- ONE BOUNDARY a strates and area thanks STRUGGIO 1. A DESCRIPTION & CONTRACTORS a case analytic second ACRENA, ARRIVER (8-1-8) BARA AN. AND IN THE AN ADDRESS OF GARDA STRATE 18-918-28 MAR SHORE SALATES ALBERTS. suscessible and seal of THE DEPENDENCE OF A 刷新笔录 确认笔录

# 一、使用电脑参与庭审

需准备带摄像头和麦克的台式机或者笔记本,摄像头像素清晰,麦克 能够正常使用。建议最好准备耳机。提前下载安装当事人端出庭应用程 序,下载地址详见法院提醒短信。

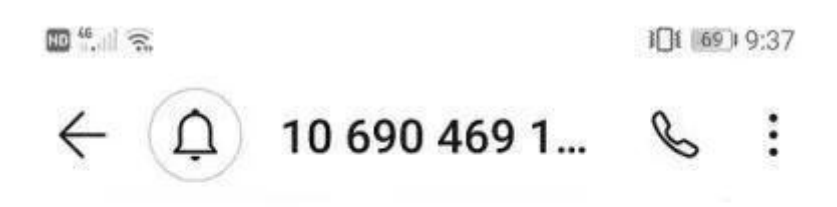

#### 今天星期六

| [Z     | 反】{孙},您好,                |   |
|--------|--------------------------|---|
| 您参与    | i的{田 等认 考考等人             |   |
| 格权纠    | 纷一案}会议,已决定于              |   |
| {2020- | ( -27){23:42}进行互联网庭      |   |
| 审。请    | 提前访问{ <u>http://122</u>  |   |
| .207:8 | 0/ots/download/09117952} |   |
| 下载庭    | 审客户端(电脑端支持               | 5 |
| window | ws系统)、安装并使用会议等           | 3 |
| 登录,    | 会议号为: 09 952             |   |

早上7:45

#### 二、使用手机APP或小程序参与庭审

请自行准备智能手机。APP目前只适用于安卓手机。使用微信搜 索"河南网上庭审"小程序。网上庭审过程中请保持网络畅通。庭审开始前 请提前测试声音、图像等各项功能,保证开庭过程中能够正常使用。

出庭人员参加在线庭审应该尊重司法礼仪,遵守法庭纪律。除确属网 络故障、设备损坏、电力中断或者不可抗力等原因外,当事人无正当理由 不参加在线庭审,视为"拒不到庭",中途擅自退出,经提示不改正的,视 为"中途退庭",分别按照相关法律和司法解释的规定处理。

出庭人员参加在线庭审,应当选择安静、无干扰、光线适宜,网络信号好、相对封闭的场所,不得在可能影响庭审视频效果或者有损庭审严肃性的场所参加庭审。必要时,人民法院可以要求出庭人员到指定场所参加 在线庭审。

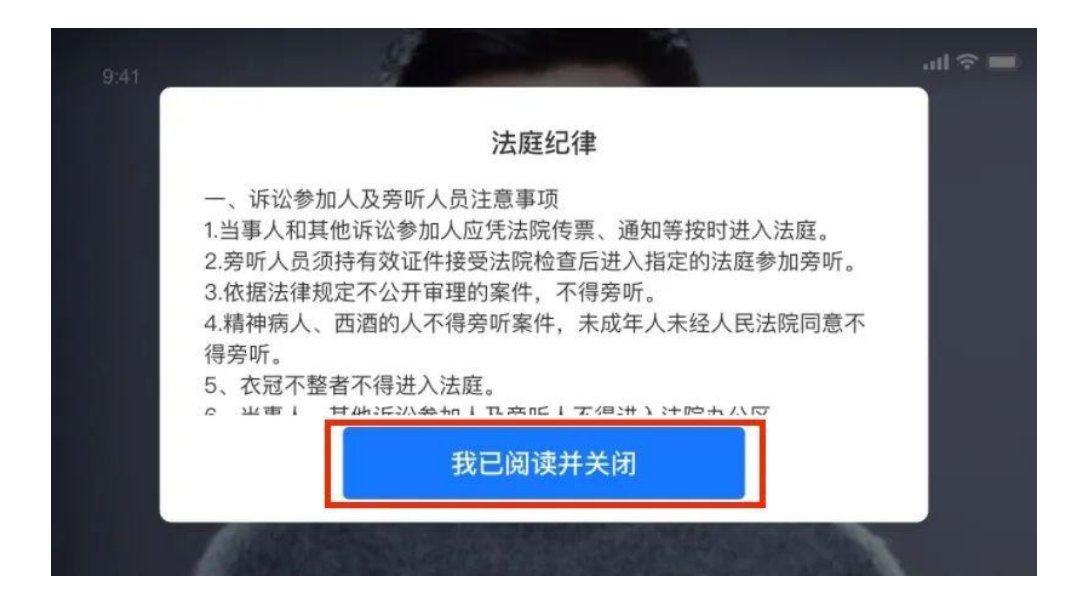

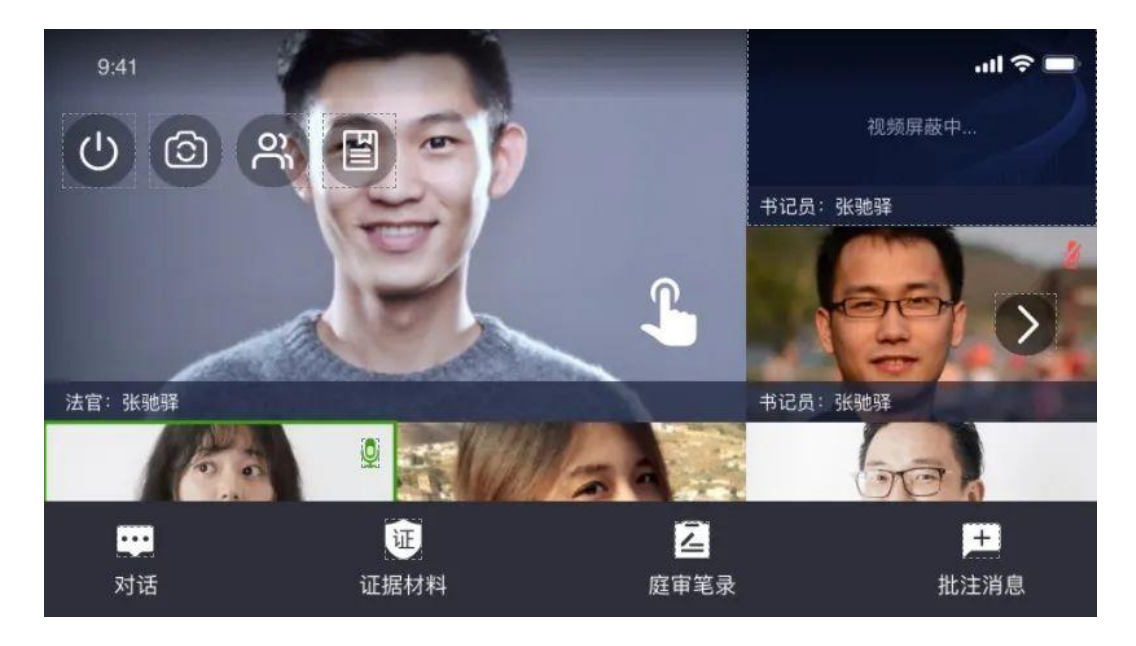

电脑端网上庭审界面 (部分图片、文字来源网络)